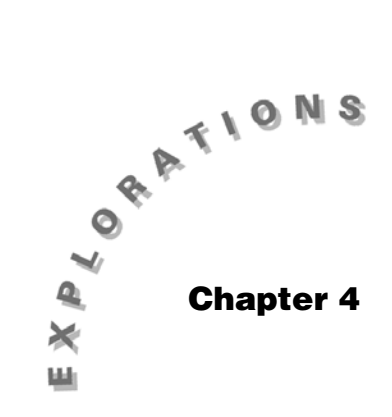

Exploring Bivariate Data Topic 10 covers scatterplots, Topic 11 discusses correlation and least-squares regression, and Topic 12 covers transformation to achieve linearity.

## **Topic 10—Scatterplots**

*Example*: Use the list of building heights from Topic 1 (list **phily**). Use the list of building completion dates from Topic 2 (list **yrphil)**.

## Scatterplots

In the Stats/List Editor, delete list **seattle** and replace it with the list name **yrphil** from Chapter 1, Topic 2. Delete the last value in list **phily**, **417** feet, by highlighting it and pressing • [DEL], as the year it was completed is unknown. List **yrphil** is in order with the last, 23<sup>rd</sup> value, being 1992. Delete the 24<sup>th</sup> value if there is one in your list.

- 1. From the Stats/List Editor, turn off all plots with F2 Plots, 3:PlotsOff.
- 2. Press F2 Plots, 1:Plot Setup and define Plot 1 as Plot Type: Scatter, Mark: Square, X List: yrphil, and Y List: phily.
- 3. From the Plot Setup screen, press F5 ZoomData (screen 1).
- 4. Press F3 **Trace** and the arrow keys () and () to help identify some of the clusters.

The first building on the left is City Hall Tower, completed in 1901 and measuring 585 feet to the top of the hat on the statue of William Penn.

The next cluster of six buildings was built in the late 1920s and early 1930s. These are followed by another cluster of six in the late 1960s (1969) and early 1970s. There are two in the early 1980s (1982 and 1983).

The tallest building (945 feet) was built in 1987 (One Liberty Place) and until that time no building was taller than City Hall. Since then four other buildings have been built that are taller than City Hall.

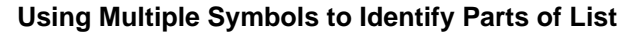

To highlight these few buildings:

1. In the Stats/List Editor, clear **list1** and **t1** and enter these new values:

list1: 1989, 1990, 1990, 1991

t1: 848, 700, 792, 739

- 2. Set up and define **Plot 2** as Plot Type: **Scatter**, Mark: **Cross**, X List: **list1**, and Y List: **t1**.
- 3. Press ENTER twice and then press [GRAPH] (screen 2).

The four tallest buildings (since City Hall) completed after 1987 are now designated with  $\mathbf{x}$  at the upper right of screen 2.

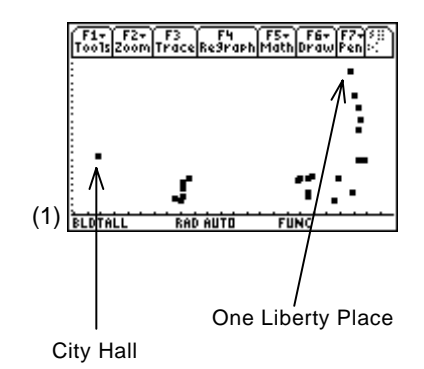

**Note:** If you get a dimension mismatch error, make sure there are 23 values in each list.

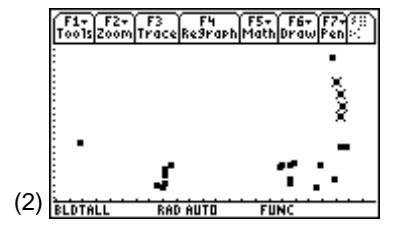

**Note:** In Topic 11, you will use a category list to give different parts of a scatterplot different symbols.

## **Comparing Two Scatterplots**

*Example*: Tall buildings in Philadelphia and New York City (saved in Topic 9).

Store (in the order given) the completion dates for the 24 tallest buildings in New York City (provided below) in list **yrnyc**.

| 1913 | 1930 | 1930 | 1931 | 1931 | 1932 | 1933 | 1960 | 1963 | 1969 | 1971 | 1972 |
|------|------|------|------|------|------|------|------|------|------|------|------|
| 1972 | 1973 | 1977 | 1985 | 1985 | 1988 | 1989 | 1989 | 1989 | 1991 | 1999 | 2001 |

(Source: Reprinted with permission from the World Almanac and Book of Facts 2000. © 2000 World Almanac Education Group, Inc. All rights reserved.)

- With the phily data set in Plot 1 above, define Plot 2 as Plot Type: Scatter, Mark: Plus, X List: yrnyc, and Y List: nyc.
- 2. With both **Plot 1** and **Plot 2** selected from the Plot Setup screen, press **F5 ZoomData** (screen 3).

In addition to many buildings taller (higher on the screen) than those in Philadelphia, you also see a cluster in the early 1930s including the Chrysler and Empire State Buildings. There is a big gap after the Depression, then two built in the early 1960s, then another cluster, like Philadelphia, in the late 1960s and early 1970s with the two tallest buildings completed in 1972 and 1973. Were there tax incentives for building office space during those years? How did new technology play a part in the construction of buildings? There is a pattern and a story to what might seem like random points on a screen.

The following are the years that the first 17 tallest buildings in list **seattle** (Topic 9) were completed, in case you wish to investigate that data in the manner as described above.

| 1914 | 1962 | 1969 | 1973 | 1976 | 1977 | 1980 | 1981 | 1981 |
|------|------|------|------|------|------|------|------|------|
| 1981 | 1983 | 1985 | 1986 | 1988 | 1989 | 1989 | 1990 |      |

Topic 11 will also explore patterns in a scatterplot with another data set.

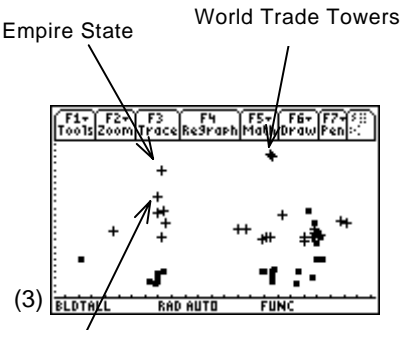

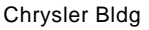

# Topic 11—Correlation and Least-Squares Regression Line

*Example*: City gas mileage, in miles per gallon (mpg), for some automatic transmission cars of known weight (wt) in pounds with a known number of cylinders (cyl). The data is given in the following table.

Create a folder called **CARS** (as shown in Topic 1, *Creating a New Folder* section). Change to folder **CARS** (as shown in Topic 1, *Changing Folders While in the Stats/List Editor* section) and store the data given below in lists: **name**, **mpg**, **wt**, and **cyl** as partially shown in screen 4.

|      | F1+ F2+ F3+ F4+ F5+ F6+ F7+<br>ToolsPlotsListCalcDistr TestsInts |          |        |      |  |  |  |  |  |
|------|------------------------------------------------------------------|----------|--------|------|--|--|--|--|--|
|      | name                                                             | MPg      | ωt     | cyl  |  |  |  |  |  |
|      | caval…                                                           | 23       | 2795   | 4    |  |  |  |  |  |
|      | neon<br>taunus                                                   | 23       | 2600   | 4    |  |  |  |  |  |
|      | centu                                                            | 17       | 3930   | 8    |  |  |  |  |  |
|      | mysti                                                            | 20       | 3115   | ě.   |  |  |  |  |  |
|      | aurona                                                           | 17       | 3995   | 8    |  |  |  |  |  |
| (4)  | <u>cyl[6]</u> =                                                  | =8       |        |      |  |  |  |  |  |
| (-7) | CARS                                                             | RAD AUTI | I FUNC | 4/10 |  |  |  |  |  |

**Note:** Variable names are limited to eight characters, so you might choose to enter either the make or the name of the car.

| Name                  | MPG | wт   | CYL |
|-----------------------|-----|------|-----|
| Chevrolet (Cavalier)  | 23  | 2795 | 4   |
| Dodge (Neon)          | 23  | 2600 | 4   |
| Ford (Taurus)         | 19  | 3515 | 6   |
| Lincoln (Centurion)   | 17  | 3930 | 8   |
| Mercury (Mystique)    | 20  | 3115 | 6   |
| Olds (Aurora)         | 17  | 3995 | 8   |
| Pontiac (Grand Am)    | 22  | 3115 | 4   |
| Cadillac (Deville)    | 17  | 4020 | 8   |
| Chrysler (Sebring)    | 19  | 3175 | 6   |
| BMW 3-Series (BMW3S)  | 19  | 3225 | 6   |
| Ford (Crown Victoria) | 17  | 3985 | 8   |
| Mazda (Protégé)       | 29  | 2500 | 4   |
| Hyundai (Accent)      | 28  | 2290 | 4   |

(Source: M. Triola, *Elementary Statistics*, 8<sup>th</sup> edition (page 803), © 2001 Addison Wesley Longman Inc. Reprinted by permission of Addison Wesley Longman.)

#### **Correlation Matrix**

A correlation matrix is an array of row-column entries, each of which represents a coefficient of correlation, *r*. The  $r_{x,y}$  entry is the coefficient of correlation between the variable in the *x* row and the *y* column. For example, if **mpg** is row 2 and **wt** is column 1, then the coefficient of correlation between **mpg** and **wt** is found by reading the entry in the second row, first column of the matrix.

Which variable is most highly correlated with mpg?

- 1. In the Stats/List Editor, press F4 Calc, 5:CorrMat, with Input Data Lists: mpg, wt, and cyl, and the results to be stored in folder CARS as cmat, and then press ENTER (screen 5).
- 2. Press ENTER to display Done.
- 3. On the Home screen, type **cmat** and then press **ENTER** (screen 6).

The simple linear correlation coefficient between **mpg** and **wt** is r = -0.915677, and between **mpg** and **cyl** is r = -.861292 (going down the first column or across the first row of the correlation matrix in screen 6).

Also notice that the correlation coefficient between **cyl** and **wt** is  $r \approx +0.94$ . The greater number of cylinders tends to go with the heavier cars (positive correlation). The heavier the car (or number of cylinders), the smaller the number of miles per gallon (negative correlation of -.92 (or -0.86)).

## **Scatterplots and Linear Correlation Coefficients**

The previous correlation coefficients indicate that the plot of the two variables should be fairly linear, |r| is close to 1. If you were to compute the correlation coefficient between New York City building heights and the year they were completed (pluses in Topic 10, screen 3), then r = -0.23. The correlation coefficient between Philadelphia building heights and the year they were completed would be computed as r = 0.45 (Topic 10, screen 1).

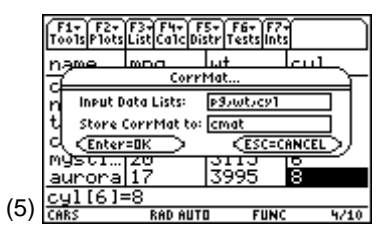

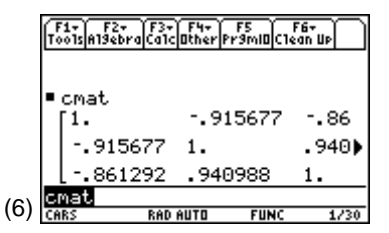

**Note:** For larger matrices, see Topic 9, screen 7 on how to scroll up or down, left or right on the Home screen.

To show the relationship between weight and miles per gallon:

- 1. From the Plot Setup screen:
  - a. Deselect Plot 2 from the previous exercise.
  - b. Define Plot 1 with Plot Type: Scatter, Mark: 4:Square, X List: wt, Y List: mpg, and Use Freq and Categories?: NO.
  - c. From the Plot Setup screen, press F5 **ZoomData** (screen 7). Screen 7 confirms the inverse relationship indicated by the correlation coefficient for r = -0.92 (screen 3).

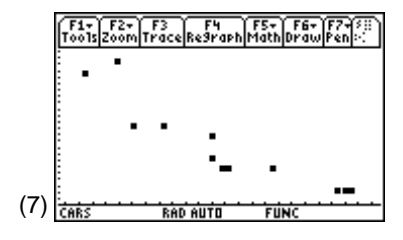

- 2. To show the effect of the number of cylinders:
  - a. Deselect Plot 1.
  - b. Define Plot 2 with Plot Type: Scatter, Mark: 4:Square, X List: wt, Y List: mpg, Use Freq and Categories?: YES, Category: cyl, and Include Categories: {4} (screen 8). (4 represents 4-cylinder cars.)
  - c. Press ENTER.
  - d. Define Plot 3 like Plot 2, but with two differences: Mark: Plus and Include Categories: {6,8}.
    (6,8 represents 6- and 8-cylinder cars.)
  - e. Press [GRAPH] (screen 9).

You notice the 4-cylinder cars tend to be lightest with better (greater) gas mileage, while the 6- and 8-cylinder cars are heavier and get poorer gas mileage.

- 3. To compare the correlation coefficient for the two categories, use groupings of 4, 6, and 8 cylinders:
  - a. In the Stats/List Editor, press F4 Calc, 3:Regressions, 1:LinReg(a+bx).

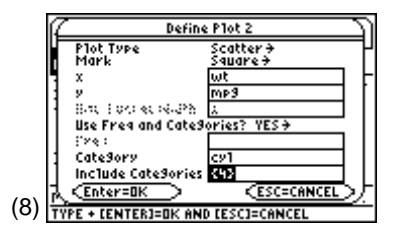

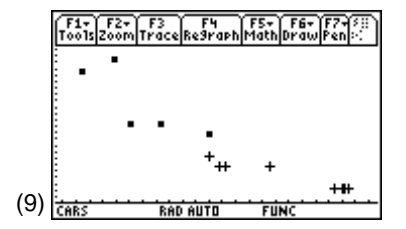

- b. Define X List: wt, Y List: mpg, Store RegEqn to: y2(x), Freq: 1, Category List: cyl, and Include Categories: {4} (screen 10).
- c. Press ENTER ENTER. Observe that the coefficient of correlation is r = -0.81 (screen 11).

d. Repeat steps 3a – c above, but with two changes: Store RegEqn to: y3(x) and Include Categories: {6,8}. Observe that the coefficient of correlation this time is r = -0.96 (screen 12).

## Least-Squares Regression Lines

To show the least-squares regression lines for the above two categories, after steps 2 and 3 in the previous section, press • [GRAPH] (screen 13).

Screen 13 graphically confirms the results of screens 11 and 12. The pluses (6 and 8 cylinders) are much closer to their least-square regression line (with r = -0.96) with a smaller slope (b = -.003), than the squares (4 cylinders) are to their regression line (with r = -.81) with a steeper slope (b = -.008).

- 2. To plot the least-squares regression line through all the data, you must first turn off the other plots and regression lines.
  - a. From the Stats/List Editor, turn off all functions and plots with F2 Plots, 4:FnOff and F2 Plots, 3:Plots Off.
  - b. From the Plot Setup screen, select Plot1 by pressing F4 ( $\sqrt{}$ ), and then press F5 ZoomData.

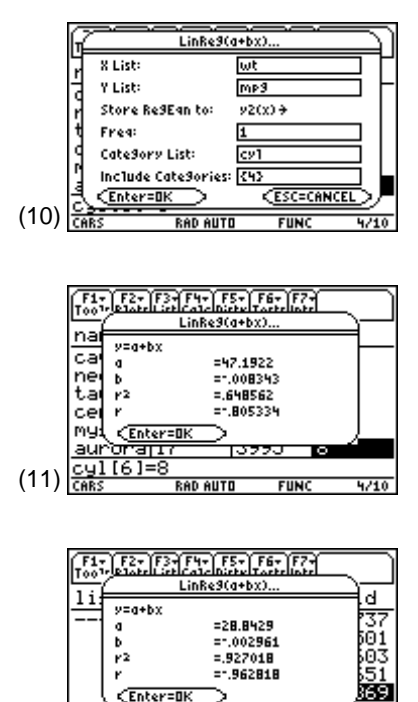

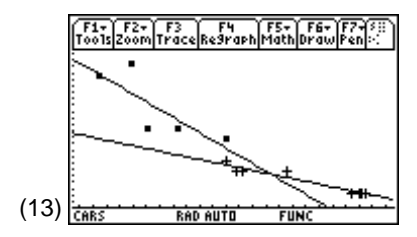

(12)

- c. In the Stats/List Editor, press F4 Calc,
  3:Regressions, 1:LinReg (a + bx) with X List: wt,
  Y List: mpg, Store RegEqn to: y1(x), Freq: 1, and both
  Category List: and Include Categories: cleared.
- d. Press ENTER and observe that r = -0.915677 (as in screen 6) and the regression line y = 40.805 0.006163x (in the form y = a + bx) (screen 14).
- e. Press [GRAPH], F3 **Trace**, and the key eleven times (screen 15).

The highlighted point is far from the regression line. This is the 2500-pound, 4-cylinder Mazda Protégé that gets 29 mpg in the city.

It also appears that an upward concave curve might better fit the data than the linear regression line.

## **Residual Plots and Outliers**

When you return to the Stats/List Editor, note the new list, **resid**, (pasted at the end of the editor), with the first value  $-0.5783 \approx -.58$  (screen 16).

Using the regression line with x = 2795 lbs for wt and y = 23 mpg (screen 16), calculate the predicted value, *y*.

 $y = 40.805 - 0.006163 * 2795 \approx 23.58$  mpg.

Now calculate the difference in the observed and the predicted value, *y*.

y-y=23-23.58=-0.58 to get the residual in the first row.

- 1. From the Stats/List Editor, turn off all functions and plots with F2 Plots, 4:FnOff and F2 Plots, 3:Plots Off.
- Set up and define Plot 3 as Plot Type: Scatter, Mark: 4:Square, X List: wt, Y List: resid (must be pasted from folder STATVARS to carry along the path designation), and Use Freq and Categories?: NO.

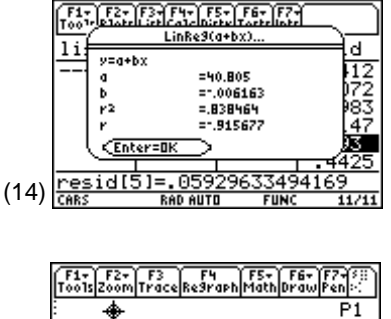

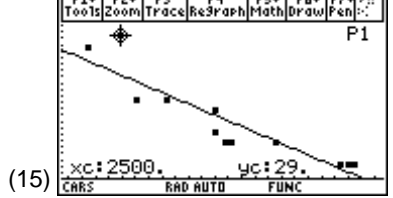

|      | F1+ F2+<br>ToolsPlots | F3+F4+ F<br>ListCa1cDi | 5+ F6+ F7+<br>str Tests ints |        |
|------|-----------------------|------------------------|------------------------------|--------|
|      | MP9                   | ωt                     | cyl                          | resid  |
|      | 23                    | 2795                   | 4                            | -,5783 |
|      | 23                    | 2600                   | 4                            | -1.78  |
|      | 17                    | 3930                   | 8 I                          | .41713 |
|      | 20                    | 3115                   | 6                            | -1.606 |
|      | 17                    | 3995                   | 8                            | .81775 |
| (16) | residi.<br>CARS       | L J = 37<br>Red Auti   | 8310680<br>1 FUNC            | 5/11   |
| ` '  | SHILE                 | 1112 1141              | 4 1445                       | 21 44  |

- 3. From the Plot Setup screen, press F5 ZoomData (screen 17).
- 4. Press F3 **Trace** and the arrow keys to reveal the largest positive residual of 3.6 mpg for the Mazda Protégé in the upper left corner, and the largest negative residual of -2.2 mpg for the 3,175 lb., 6-cylinder Chrysler Sebring.

Consider these both possible *outliers*, since they are far from the regression line. In Topic 42, you will discuss how far is far enough to be considered an outlier.

#### **Influential Points**

Since the Mazda Protégé is far from the regression line and far from the center of the data indicated by point  $(\bar{x}, \bar{y})$ , it could have an influence on the regression line. Check this by plotting the data without this point, but first repeat screen 15 for all the points.

- 1. To repeat step 2 (screens 14 and 15):
  - a. From the Stats/List Editor, turn off all functions with F2 Plots, 4:FnOff.
  - b. Press F4 Calc, 3:Regression, 1:LinReg(a+bx), with X List: wt, Y List: mpg, Store RegEqn to: y1(x), Freq: 1, and both Category List: and Include Categories: cleared.
  - c. Press ENTER ENTER.
  - d. Press F2 Plots, 1:Plot Setup and deselect all but Plot 1.
  - e. From the Plot Setup screen, press F5 ZoomData, but do not trace (screen 15).
- In the Stats/List Editor, delete the 12<sup>th</sup> value in both lists mpg (29) and wt (2500).
- 3. Press F4 Calc, 3:Regression, 1:LinReg(a+bx), with X List: wt, Y List: mpg, Store RegEqn to: y2(x), Freq: 1, and Category List: cleared.
- 4. Press ENTER (screen 18).

Comparing screen 18 and screen 14 shows *r* has increased in magnitude, indicating the points will be closer to the regression line. The slope changes from b = -0.006163 to b = -0.005385 so the slope is less steep.

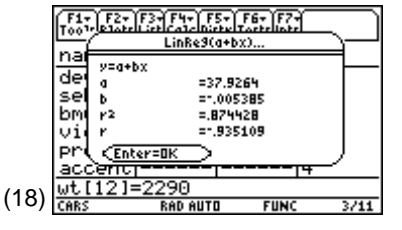

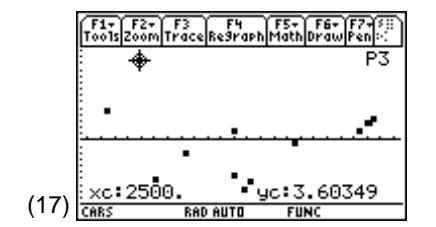

 Press ● [GRAPH] (screen 19). The lower line (without the Mazda Protégé) was influenced by the exclusion of the Mazda Protégé.

With all values but the Chrysler Sebring, you would obtain y = 41.1 - 0.0062x,  $r^2 = 0.86$ , r = -0.93, compared to y = 40.8 - 0.0062x,  $r^2 = 0.84$ , r = -0.92 in screen 14.

This shows some improvement in the points being close to the regression line, but with no noticeable change in the regression line, so the Chrysler Sebring is not an influential point.

In Topic 12, you will use the same data to predict the gas mileage in mpg given a car's weight in pounds. You will also discuss how to transform the data to make better predictions.

## **Topic 12—Transformation to Achieve Linearity**

*Example*: Weights and gasoline mileage data for cars as in Topic 11. It is assumed you are familiar with the procedure and notation of Topic 11.

## Linear Least-Square Fit and the Coefficient of Determination $r^2$

From Topic 11, screen 14,  $r^2 = 83.8\%$ ,

**mpg** = 40.805 - .006163 **wt**. This includes the Mazda Protégé data, so make sure that this data point is in the lists **mpg**, **wt**, and **cyl** by re-entering the  $12^{th}$  value from the table. See Topic 1, Steps 3 through 5 in the *Editing a List in the Stats/List Editor* section.

Repeat these results from the Stats/List Editor:

1. Press F4 Calc, 3:Regressions, 1:LinReg (a + bx), with X List: wt, Y List: mpg, Store RegEqn to: y1(x), and Freq: 1.

After returning to the Stats/List Editor, notice the first two values in list **resid** are now **res[1] = -.5783** and **resid [2] = -1.78** as in screen 20 and in Topic 11, screen 16.

For the next few topics, change the MODE to **Approximate**.

- 1. Press MODE and then press F2 Page2.
- Press ⊕ to select Exact/Approx and select 3:APPROXIMATE.
- 3. Press ENTER ENTER.

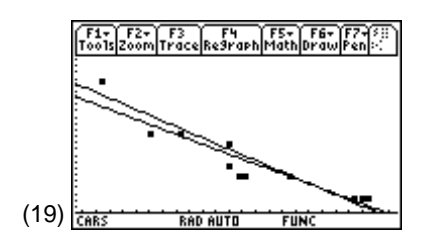

|      | F1+ F2+ F3+ F4+ F5+ F6+ F7+<br>ToolsPlotsListCalcDistrTestsInts |                  |                |        |  |  |  |  |
|------|-----------------------------------------------------------------|------------------|----------------|--------|--|--|--|--|
|      | MP9                                                             | ωt               | cyl            | resid  |  |  |  |  |
|      | 23                                                              | 2795             | 4              | 5783   |  |  |  |  |
|      | 23                                                              | 2600             | 4              | -1.78  |  |  |  |  |
|      | 17                                                              | 3930             | 8              | .41713 |  |  |  |  |
|      | 20                                                              | 3115             | ě              | -1.606 |  |  |  |  |
|      | 17                                                              | 3995             | 8              | .81775 |  |  |  |  |
| (20) | resid[]                                                         | 1]=- <b>.</b> 57 | <u>8310680</u> | 43039  |  |  |  |  |
| (20) | CARS                                                            | RAD AUTI         | I FUNC         | 5/11   |  |  |  |  |

**Note:** You need to make sure the **resid** list has the correct values before the following calculations can be done properly.

4. From the Home screen, calculate the sum of squares about the mean for *y*, or the sum of squares total: SST =  $\Sigma(y - \overline{y})^2$  = 198.308.

Type: **sum((mpg - mean(mpg))^2)** (first line of screen 21).

5. Calculate the sum of square error:

SSE =  $\sum (y - \hat{y})^2 = 32.0339.$ 

Type: sum(statvars\resid^2) (second line of screen 21).

6. Calculate  $r^2$ :

 $r^2 = 1 - \text{SSE/SST} = 0.838464 = 83\%.$ 

Type: **1 – 32.0339/198.308** (third line of screen 22).

7. Calculate the sum of squares regression:

 $SSR = \sum (\hat{y} - \bar{y})^2 = 166.253.$ 

Type: sum((y1(wt) – mean(mpg))2) (screen 23).

You will use  $r^2$  as a measure of how well you have achieved linearity.

Since SST = SSR + SSE, then SSR = SST – SSE. You can also find  $r^2$  from SSR and SST:

$$r^2 = 1 - \frac{\text{SSE}}{\text{SST}}$$
 (from step 6).

Getting a common denominator, you have

$$\frac{\text{SST} - \text{SSE}}{\text{SST}} = \frac{\text{SSR}}{\text{SST}} = \frac{166.253}{198.308} = .838 = 83.8\% \text{ (screen 24)}.$$

This is always true for least-squares linear regression. 83.8% of the deviations about the mean are explained by the regression line.

If SSE = 0, all points are on the line and  $r^2 = 100\%$ . If  $\hat{y} = \bar{y}$  (a constant of zero slope) then SSE = SST and  $r^2 = 0$ .

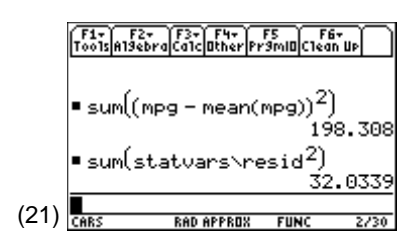

**Note:** On all calculations in steps 4 through 7, you can use the CATALOG key to paste **sum** and **mean** if you prefer not to type. You can paste **mpg**, **wt**, and **statvars\resid** from [VAR-LINK].

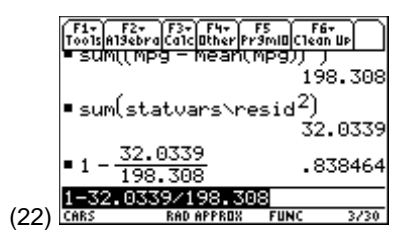

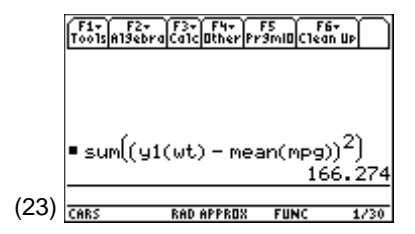

|      | F1+<br>ToolsAl      | F2+<br>I9ebra | F3+<br>Calc  | F4+<br>Other | F5<br>Pr9r | 10[01 | F6+<br>ean U | ņ    |
|------|---------------------|---------------|--------------|--------------|------------|-------|--------------|------|
|      | • 166               | .3+           | 32           |              |            |       | 19           | 8.3  |
|      | ■ <u>166</u><br>198 | .25           | 3<br>8       |              |            |       | 838          | 358  |
| (24) | 166.2<br>Cars       | 253/          | 198<br>Rad a | ISO8         | 8          | FUNC  |              | 2/30 |

The equation mpg = 40.805 - .006163 (wt) from Topic 11, screen 14 is a least-square line fit in that no other straight line through these data points will give an SSE less than 32.03.

#### **Quadratic Regression**

Although you will not transform the data to do this regression, it is helpful for what will follow. The motivation for this regression was the parabolic shape of the data points and of the residuals in Topic 11, screens 17 and 19.

From the Stats/List Editor:

- 1. Press F4 Calc, 3:Regressions, 4:QuadReg, with X List: wt, Y List: mpg, Store RegEqn to: y4(x), and then press ENTER (screen 25).
- 2. From screen 25,  $r^2 = 91.1\%$  and mpg = .000004 $x^2$  0.029793x +.77.8622.
- 3. Press ENTER to return to the Stats/List Editor screen with list **resid**.

resid[1] = -.0736 and resid[2] = -2.047.

- 4. From the Plot Setup screen, define **Plot 1** with Plot Type: **Scatter**, Mark: **4:Square**, X List: **wt**, and Y List: **mpg**.
- Deselect all functions except y1 and y4 by pressing
   [Y=].
- 6. From the Plot Setup screen, press F5 ZoomData (screen 26).

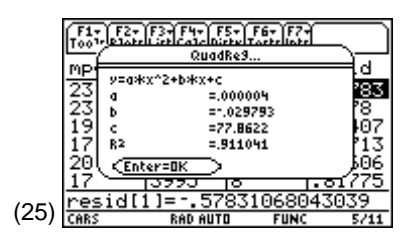

**Note:**  $r^2$  has increased from **83.8%** to **91.1%**; the first residual decreased in magnitude but the second increased in magnitude.

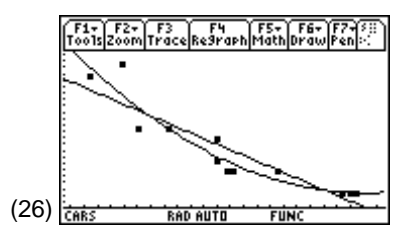

**Note:** y1(x) = 40.805 - 0.006163xfrom Linear Regression in Topic 11, screen 14, while y4(x) = 77.8622 - $0.029793x + .000004x^2$  from Quadratic Regression (screen 25).

- 7. Pressing [Y=] reveals  $y4(x) = 3.646143 \in -6 \cdot x^2 - 0.029793x + 77.862163$  with more significant figures than screen 25.
- 8. On the Home screen, type **23 y4(2795)** and press ENTER to display -.073597, the first residual (first line of screen 27).

Type: **sum((y4(wt) - mean(mpg))2)** as in the second line of screen 27.

Observe that the SSR value is 180.666. SST = 198.308

from before, so  $r^2 = \frac{\text{SSR}}{\text{SST}} = \frac{180.666}{198.308} = 91.1\%$  (screen 27).

Quadratic regression is a least-squares fit in that the SSE is the smallest possible when fitting a parabola to the data.

#### **Transformations that Linearize**

Taking a power of *y* or *x* (or both) can change the shape of the data. For example,  $100^{1/2} = \sqrt{100} = 10$  while  $\sqrt{1} = 1$ . Since your data curves up, you can bring larger *y* values down further than smaller values by taking their square root or other decreasing powers.

*Example*:  $\sqrt{y} = y^{1/2}$ , Square Root Transformation.

 From the Home screen, type mpg^(1/2)→tmpg and press ENTER to display {4.79583..., } (screen 28).

This is a list of square roots of **mpg** values. For example, the first value in list **mpg** is 23. In screen 28, the first value displayed is 4.79583, which is  $\sqrt{23}$ .

From the Stats/List Editor, press F4 Calc, 3:Regression,
 1:LinReg (a+bx), with X List: wt, Y List: tmpg (in folder CARS), and Store RegEq to: y2(x) (screen 29).

$$\begin{array}{r} \hline & \hline f_{005}^{F1} \\ \hline f_{005}^{F2} \\ \hline f_{005}^{F2} \\ \hline f_{005}^{$$

Note: SSE = SST - SSR = 17.6 = sum (statvars\resid<sup>2</sup>).

 $y = c + bx + ax^2 = c + bx_1 + ax_2$  is linear in the variables a, b, and c with  $x_2 = x_1^2$ .

**Note:** CubicReg and QuartReg are other polynomial regressions built into the TI-89. CubicReg does not give a noticeably better fit for the above data.

**Note:** If the shape of the data were curved down, you might want to raise some values quickly by raising values by a positive power, for example,  $10^2 = 100$ ,  $1^2 = 1$ .

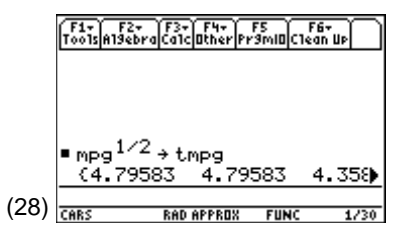

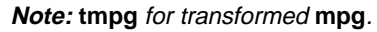

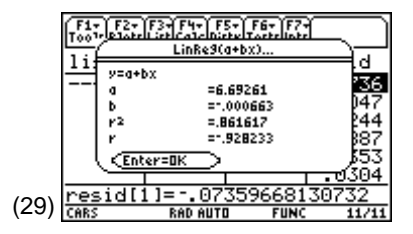

 $r^2$  = 86.2% and  $\sqrt{\text{mpg}}$  = 6.69261 - 0.000663 (wt) or mpg = (6.69261 - 0.000663 wt)<sup>2</sup>. To check the first residual to see how close the first transformed data point is to the fitted straight line, calculate:

 $\sqrt{23}$  - (6.69261 - 0.000663 \* 2795) = -.04. This agrees with the first value in the transformed **resid** list.

- 3. From the Home screen, type (y2(x))^2>y3(x), and press ENTER to display the top line of screen 30.
- Enter mpg y3(wt) and press ENTER to display
   {-.430256 -1.69791 ...}, the second calculation in screen 30. This is how close the fitted curve is to the original data, the residuals associated with this quadratic model. The first and second residuals ≈ -.43 and -1.70.
- Type sum((mpg-y3(wt))^2) and press ENTER to display 28.8683, the third calculation (screen 30).

This is the sum of the squares error, SSE.

Note that  $1 - \frac{\text{SSE}}{\text{SST}} = 1 - \frac{28.8683}{198.303} = .854$ , which is different from the  $r^2$  value of .862 that you obtained in step 2.

 $r^2$  measures only how well the straight line fits the transformed data.

6. Type: **sum((y3(wt) - mean(mpg))**<sup>2</sup>) and press **ENTER** to display 159.055, the second calculation in screen 31.

This represents the sum of squares residuals, SSR. Adding SSE + SSR, you obtain 28.87 + 159.06 = 187.93(third calculation in screen 31). Note that  $187.93 \neq 198.308$  which was the SST from screen 21, so it makes no sense to talk about the percent explained by the regression curve.

To summarize and to extend to other transformations:

y = a + bx Linear Least-Squares Fit transformation (screens 20 and 21).

 $r^2 = 83.8\%$ , SSE = 32.0, first and second residuals = -0.5783, -1.78, mpg = 40.805 - 0.006163 (wt).  $\sqrt{y} = y^{1/2}$  Square Root transformation (screens 28 to 31).  $r^2 = 86.2\%$ , SSE = 28.9, first and second residuals = -0.430, -1.70  $\sqrt{mpg} = 6.69261 - 0.000663$  (wt) or mpg = (6.69261 - .000663wt)<sup>2</sup>

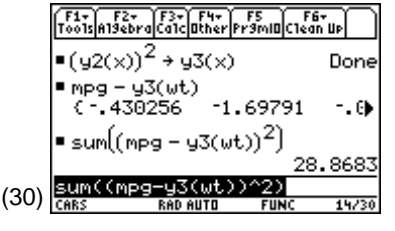

*Note:*  $y_3(x) = (6.69261 - 0.000663x)^2$ 

|      | F1+<br>T0015           | F2+<br>A19ebra | F3+<br>Calc | F4+<br>Other | F5<br>Pr9mi0      | F6+<br>Clean Up    | Ú    |
|------|------------------------|----------------|-------------|--------------|-------------------|--------------------|------|
|      | ∎su                    | m((mp)         | ə — I       | y3(w         | (t)) <sup>2</sup> |                    |      |
|      |                        |                |             |              |                   | 28.8               | 683  |
|      | ∎su                    | m((y3)         | (wt)        | ) – m        | ean(r             | 1P9)) <sup>2</sup> | )    |
|      |                        |                |             |              |                   | 159.               | 055  |
|      | <ul> <li>28</li> </ul> | .87+           | 159         | .06          |                   | 187                | .93  |
| (21) | 28.8                   | 37+15          | 9.0         | 6            |                   |                    |      |
| (31) | CARS                   |                | RAD         | AUTO         | FUR               | NC 1               | 6/30 |

Other transformations:

 $y^{1/3}$ , cube root linear transformation (decreasing the exponent of *y*) gives  $r^2 = 86.9\%$ , SSE = 28.0, first and second residuals = -0.38, -1.67.

ln(y) linear transformation:

Repeat steps 1 and 2 corresponding with screens 28 and 29, except use  $ln(mpg) \Rightarrow tmpg$  as the transformation statement.

As you see in screen 32,  $r^2 = 88.2528\%$ , so the ln linear transformation equation is:  $\ln(mpg) = 3.94839 - .000286$  (wt).

ExpReg transformation:

Press F4 Calc, 3:Regressions, 8:ExpReg, with X List: wt, Y List: mpg (screen 33), with  $y = 51.8519 * 0.999714^{x}$ , and  $r^{2} = 88.2528\%$ .

Therefore,  $mpg = 51.852 (0.999714)^{wt}$  is the exponential transformation equation.

The Stats/List Editor now has two lists pasted at the end: **resid** and **residt**.

The first two values of **resid** are **-.28** and **-1.62**, which are the residuals calculated from the final model as above.

The first two values of **residt** are **-0.0123** and **-.0681**, which are the residuals of the transformed straight line ln(mpg) = tmpg = 3.94839 - .000286 (wt) for which the  $r^2 = .882528$  was calculated.

 $y^{-2}$  linear transformation (decreasing the exponent of *y* so it is now negative).

From the Home screen, type: **mpg^-2**  $\rightarrow$  **tmpg**.

From the Stats/List Editor, press F4 Calc, 3:Regressions, 1:LinReg (a+bx), with X List: wt, Y List: tmpg, and Store RegEq to: y2(x).

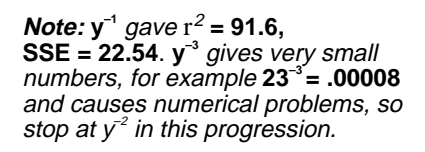

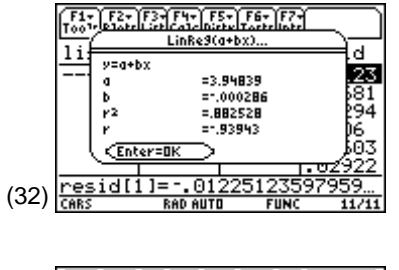

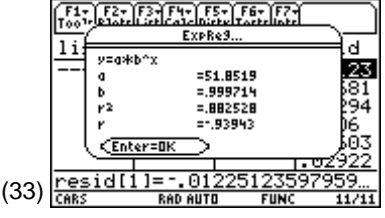

Observe the results in screen 34, with:

 $r^2 = 93.9\%$ , so  $(mpg)^{-2} = -0.001734 + 0.0000013$  (wt), or solving for mpg: mpg = (-0.001734 + 0.0000013 (wt))^{-1/2} is the y<sup>-2</sup> linear transformation equation.

From the Home screen, type: (y2(x)^(-1/2))→y3(x) and then press ENTER. Now type: mpg – y3(wt)→residt and press ENTER.

1. Press • [Y=] (screen 35).

y1 is the original linear fit, y2 is this transformation linearization, while y3 is the resulting fit.

- 2. Use F4 ( $\sqrt{}$ ) to be sure only **y1** and **y3** are selected (screen 35).
- 3. From the Stats/List Editor, press F2 Plots, 1:Plot Setup, and highlight Plot 1.
- 4. Press F1 Define, with Plot Type: Scatter, Mark: Square, X List: wt, Y List: mpg, and Use Freq and Categories? NO.
- On the return to the Plot Setup screen, press
   F5 ZoomData (screen 36), which is similar to the quadratic fit in screen 26.

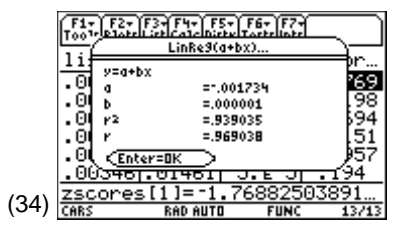

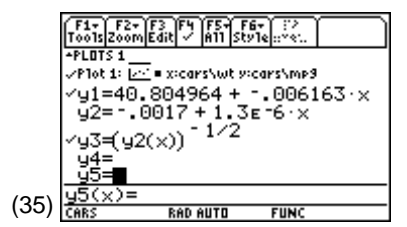

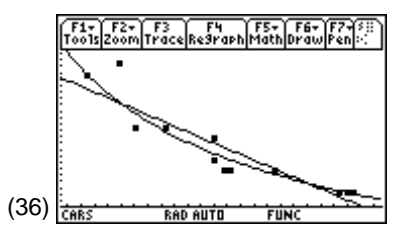

To look at a residual plot:

- From the Stats/List Editor, turn off all functions and plots with F2 Plots, 4:FnOff and F2 Plots, 3:PlotsOff.
- 2. Press F2 Plots, 1:Plot Setup, and highlight Plot 2.
- Press F1 Define, with Plot Type: Scatter, Mark: Plus, X List: wt, and Y List: residt, and Use Freq and Categories?: NO.

4. From the Plot Setup screen, press F5 ZoomData (screen 37).

Other than a residual of 3.59 in the upper left corner (the Mazda Protégé) this plot looks fairly random.

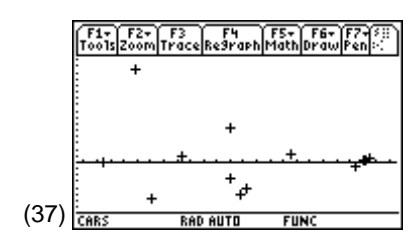

**Note:** Randomness of residuals is desired to make confidence and prediction intervals in Topics 33 and 42.

You can plot the transformed data to see how well it fits a straight line:

- 1. Select **y2** in [Y=].
- 2. Deselect Plot 2.
- 3. Define **Plot 1** as above, but with Mark: **Box** and Y List: **tmpg**.
- 4. Press F5 ZoomData (screen 38).

The residuals about the transformed linear regression line are saved in **statvars\resid**.

- 5. From the Stats/List Editor, turn off all functions and plots with F2 Plots, 4:FnOff and F2 Plots, 3:PlotsOff.
- Define Plot 2 as Plot Type: Scatter, Mark: Plus, X List: wt, Y List: statvars\resid (pasted from 2nd[VAR-LINK]).
- 7. Press F5 ZoomData (screen 39).

This is reasonably random.

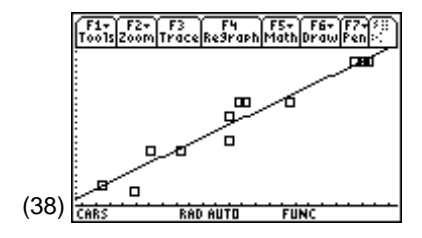

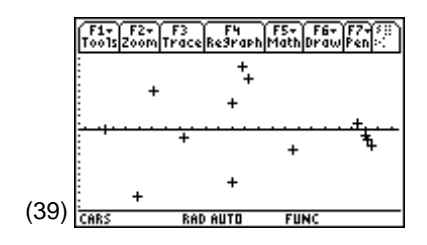

ln(x) Linear Transformation:

Transforming x can also straighten out data points.

From the Home screen, type:  $\mathsf{ln(wt)}{\overrightarrow{}}\mathsf{twt}$ 

From the Stats/List Editor, press F4 Calc, 3:Regressions, 1:LinReg(a+bx) on X List: twt, Y List: mpg, and Store to Reg: y2(x).

Observe from screen 40 that  $r^2 = 87.3215\%$ , mpg = 181.538 - 19.9214 \* ln(wt) (with *x* replaced by **ln(wt)**) is the ln(x) linear transformation equation for **wt**.

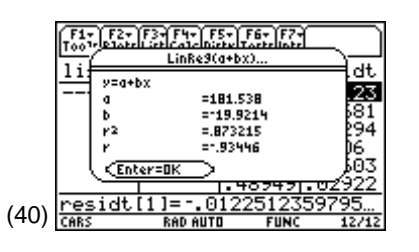

Instead of the process above, you can use the built-in **LnReg** option:

From the Stats/List Editor, press F4 Calc,
 3:Regressions, 7:LnReg with X List: wt and Y List: mpg can be executed to obtain the r<sup>2</sup> and regression equation as above and in screen 41 (with *x* replaced by wt).

 $\ln(x)$  and  $\ln(y)$  Linear Transformation or Power Reg:

From the Home screen, type: ln(wt)→twt, ln(mpg)→tmpg.

From the Stats/List Editor, press F4 Calc, 3:Regressions, 1:LinReg(a+bx) on X List: twt, Y List: tmpg, and Store to Reg: y2(x).

Observe from screen 42 that  $r^2 = 90.8\%$ , and the ln transformation equation is:

 $\ln(\text{mpg}) = 10.4449 - 0.920392 * \ln(\text{wt})$  (with *y* replaced by **In(mpg)** and *x* replaced by **In(wt)**. Exponentiating both sides of the equation, you obtain mpg = e<sup>10.4449-0.920392 \ln(\text{wt})</sup>).

Another option, using the built-in **PowerReg**:

- From the Stats/List Editor, press F4 Calc,
   3:Regressions, 9:PowerReg, with
   X List: wt and Y List: mpg can be executed to obtain
   mpg = 34369 \* wt -.920392 (screen 43).
- 2. Take **In** of both sides for  $\ln(mpg) = \ln(34369 * wt^{-920392}) = \ln(34369) + \ln(wt^{-920392}) = 10.4449 - 0.920392 * \ln(wt)$ , which is the same equation obtained above in the previous option.

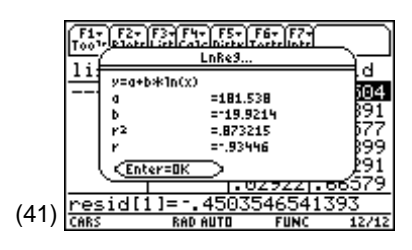

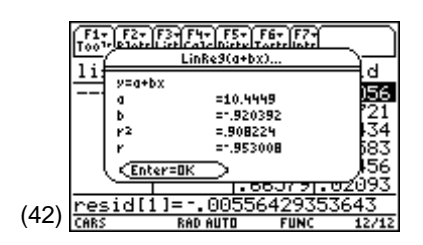

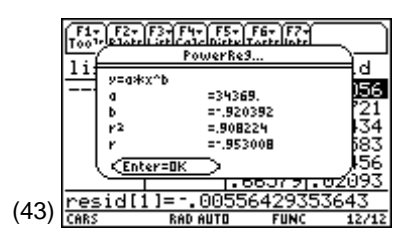

Summary: In looking at the first five transformations, you noticed  $r^2$  increased from **83.8%** to **93.9%**.

The built-in commands of **ExpReg**, **LnReg**, and **PowerReg** save a lot of work, but it is helpful to look at them as linear transformations, to understand  $r^2$ , list **resid**, and list **resid**.

| car        | cyl | mpg | wt   | Y1                     | Y3                              | Y4                        | *                     |
|------------|-----|-----|------|------------------------|---------------------------------|---------------------------|-----------------------|
|            |     |     |      | Linear<br>( residual ) | Y <sup>-²</sup><br>( residual ) | Quadratic<br>( residual ) | Smallest<br> residual |
| Hyundai    | 4   | 28  | 2290 | 26.7                   | 28                              | 28.8                      |                       |
| (Accent)   |     |     |      | (1.3)                  | (0)*                            | (0.8)                     | 0                     |
| Mercury    | 6   | 20  | 3115 | 21.6                   | 20.6                            | 20.4                      |                       |
| (Mystique) |     |     |      | (1.6)                  | (0.6)                           | (0.4)*                    | 0.4                   |
| Cadillac   | 8   | 17  | 4020 | 16.0                   | 16.8                            | 17.0                      |                       |
| (Deville)  |     |     |      | (1.0)                  | (0.2)                           | (0.0)*                    | 0                     |
| Mazda      | 4   | 29  | 2500 | 25.4                   | 25.4                            | 26.2                      |                       |
| (Protégé)  |     |     |      | (3.6)                  | (3.6)                           | (2.8)*                    | 2.8                   |
| Honda      | 4   | 23  | 3245 | 20.8                   | 19.9                            | 19.6                      |                       |
| (Accord)   |     |     |      | (2.2)*                 | (3.1)                           | (3.4)                     | 2.2                   |

These predicted values are easily calculated by plugging into the appropriate equation and using Table Setup in **ASK** mode.

- 1. Press [Y=] and make sure that y1, y3, and y4 are selected (screen 44).
- 2. Press [TblSet] and select Independent: ASK.
- 3. Press [TABLE].
- 4. Under the  $\mathbf{x}$  column, type the weights of the five cars shown above.

y1=40.804964 + -.006163 × y2=34369.035415·×<sup>-.920392</sup> (u2(x)) 4=3.646143E 45(x)= (44)RAD AUTO FUN(

5. The values in the **y1**, **y3**, and **y4** columns will be the linear, y<sup>-2</sup>, and quadratic predicted **mpg** values, respectively (screen 45).

The  $y^{-2}$  and Quadratic models work very well for all but the Mazda Protégé and Honda Accord, both 4-cylinder cars. In Topic 42 (Multiple Linear Regression), you will include other variables that better predict these two.

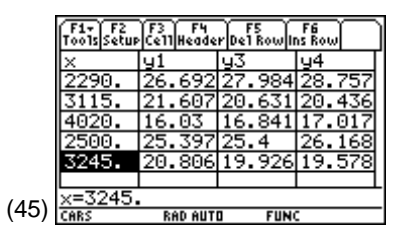

**Note:** These are point estimates. Confidence Intervals are a more meaningful way to estimate and will be covered in Topics 33 and 42.

#### Influential Observation

By removing the Mazda Protégé from the data set,  $r^2$  for the Quadratic Regression changed from 91.1% to 94.4%. The curve shifts down for lower weights, but is nearly identical for cars that weigh more (screen 46). This data is also indicated in Topic 11, screen 13.

The work in this chapter was done as an exploratory analysis. Sometimes, the physics of the problem or economic theory suggest the proper transformation. For example, the intensity of a light (y) is inversely proportional to the square of the distance from the light (x) which would suggest a  $x^{-2}$  transformation. If some variable (y) is increasing or decreasing at a constant percentage with time (x), mathematics theory can be used to prove ln(y) is the appropriate transformation, since the underlying model is exponential.

Other regression fits found in F4 Calc, 3:Regressions will be covered in Topics 48, 49, and 50.

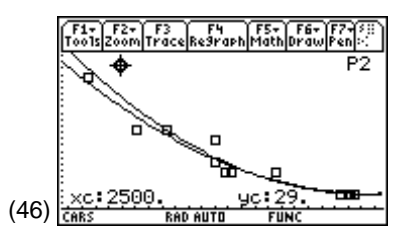